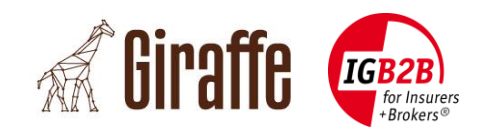

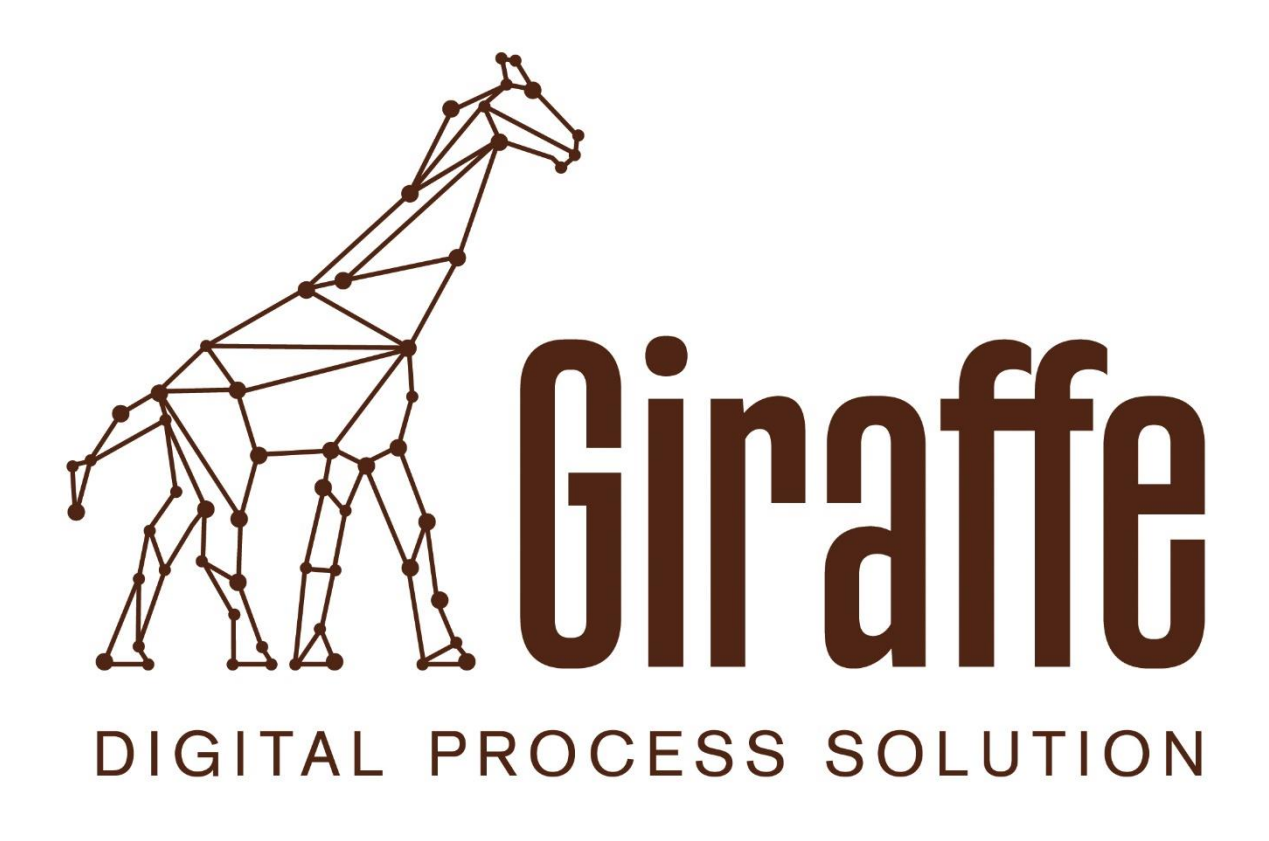

# Administratoren Handbuch für Broker

Classification: For project related use only Date: 05.09.2018

© IG B2B für Versicherer und Broker

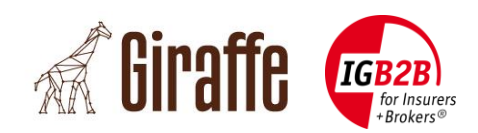

### Dokumentenkontrolle

| Version | Datum      | Bemerkungen                                       |
|---------|------------|---------------------------------------------------|
| 1.0     | 14.11.2016 | Initiale Version                                  |
| 1.1     | 09.01.2017 | Update for Release 1.1.0                          |
| 1.2     | 11.08.2017 | Update for Release 1.2.0                          |
| 1.3     | 26.07.2018 | Textliche Anpassungen/Korrekturen (Release 1.2.0) |
|         |            |                                                   |

## Autoren

| Name               | Firma     | Telefon          | E-Mail                       |
|--------------------|-----------|------------------|------------------------------|
| Michel Bürgisser   | alabus ag | +41 44 315 18 90 | michel.buergisser@alabus.com |
| Ralph Musch        | alabus ag | +41 44 315 18 90 | ralph.musch@alabus.com       |
| Meinrad von Reding | IG B2B    | +41 44 296 59 59 | meinrad.vonreding@igb2b.ch   |
| Katia Jakob        | IG B2B    | +41 44 296 59 59 | katia.jakob@igb2b.ch         |

## Verteiler

Diese Dokumentation ist in erster Linie für Broker und Versicherer, welche an BrokerGate angebunden sind oder vorhaben, sich anzubinden. Eigentümer der Dokumentation und des Source Code ist IG B2B for Insurers + Brokers:

| Name                   | Firma  | Telefon       | E-Mail        |
|------------------------|--------|---------------|---------------|
| Geschäftsstelle IG B2B | IG B2B | 044 296 59 59 | info@igb2b.ch |

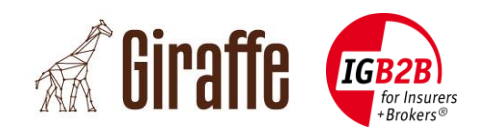

## Inhaltsverzeichnis

| 1. Einl | leitung                                                    | 6     |
|---------|------------------------------------------------------------|-------|
| 1.1     | Ausgangslage                                               | 6     |
| 1.2     | Ziel                                                       | 6     |
| 1.3     | Umfang und Geltungsbereich                                 | 6     |
| 1.4     | Referenzdokumente                                          | 6     |
| 1.5     | Begriffe und Abkürzungen                                   | 7     |
| 2. Allg | gemeines                                                   | 8     |
| 2.1     | Anmeldung im Giraffe-Admin-Portal                          | 8     |
| 2.2     | Daten aktualisieren                                        | 8     |
| 2.3     | Detailansicht                                              | 9     |
| 3. Ber  | nutzer                                                     | 10    |
| 3.1     | Spracheinstellung                                          |       |
| 3.2     | Festlegen eines Stellvertreters                            | 11    |
| 3.3     | Anzeigen der autorisierten Prozesse                        | 12    |
| 4. Org  | ganisationsbereiche                                        | 13    |
| 4.1     | Ansicht                                                    | 13    |
| 5. Bro  | oker                                                       | 13    |
| 5.1     | Broker-Daten aktualisieren                                 | 14    |
| 5.2     | Einen technischen Benutzer erstellen                       | 15    |
| 5.3     | Einen technischen Benutzer löschen                         | 16    |
| 6. XMI  | L verarbeiten                                              | 17    |
| 6.1     | Hinzufügen eines Kommentars auf der Seite «XML verarbeiter | ו» 17 |
| 6.2     | Verarbeiten von XML-Typen                                  |       |

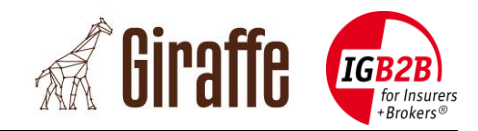

# Tabellenverzeichnis

| Tab. | 1: | Referenzdokumente6        |
|------|----|---------------------------|
| Tab. | 2: | Begriffe und Abkürzungen7 |

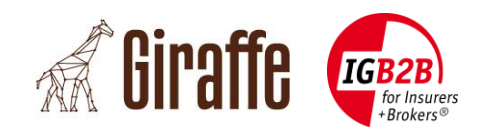

### Projekt-Zusammenfassung

Die IG B2B ist ein Zusammenschluss von Versicherungbrokern, Software-Unternehmen und Versicherungsgesellschaften in der Schweiz und in Liechtenstein. Die IG B2B entwickelt Standards für Geschäftsprozesse, digitale Dokumente und den Datenaustausch für die Kernprozesse im Versicherungsbrokermarkt.

Mit BrokerGate® bietet die IG B2B eine Plattform für ein hochgradig sicheres einmaliges Anmeldeverfahren (Single SignOn) an, mithilfe dessen Broker Zugriff auf die Webportale mehrerer Versicherungsunternehmen erhalten. In Gestalt des BrokerGate® DXP-Service bietet die IG B2B einen Dienst für den sicheren und automatisierten Dokumentenaustausch. Mehrere Versicherungsgesellschaften haben bereits Schnittstellen zum BrokerGate® DXP-Service eingerichtet und unterstützen den vollständig automatisierten Dokumentenaustausch.

Zur weiteren Stärkung des automatisierten Dokumentenaustauschprozesses entwickelte die IG B2B eine Cloud-basierte Lösung (Projektname «Giraffe»). Diese kann von Versicherungsbrokern für den Zugriff auf den BrokerGate® DXP-Service genutzt werden. Darüber hinaus können die gleichen Softwarekomponenten zur Einbindung in Broker-Softwarelösungen verwendet werden, sodass diese mit dem BrokerGate® DXP-Service kompatibel sind. Im Ergebnis ist ein vollständig automatisierter Dokumentenaustausch mit den angebundenen Versicherungsgesellschaften möglich.

Dieses Dokument beschreibt die Funktionen des Giraffe-Admin-Portals. Es handelt sich um eine detaillierte Schritt-für-Schritt-Anleitung, die Sie durch sämtliche Funktionen führt, die ein Broker-Admin benötigt.

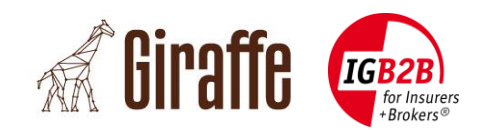

### 1. Einleitung

#### 1.1 Ausgangslage

Die IG B2B ist ein Zusammenschluss von Versicherungbrokern, Software-Unternehmen und Versicherungsgesellschaften in der Schweiz und in Liechtenstein. Die IG B2B entwickelt Standards für Geschäftsprozesse, digitale Dokumente und den Austausch von Daten für die Kernprozesse im Versicherungsbrokermarkt.

Mit BrokerGate® bietet die IG B2B eine Plattform für ein hochgradig sicheres einmaliges Anmeldeverfahren (Single SignOn) an, mithilfe dessen Broker Zugriff auf die Webportale mehrerer Versicherungsunternehmen erhalten. In Gestalt des BrokerGate® DXP-Service bietet die IG B2B einen Dienst für den sicheren und automatisierten Dokumentenaustausch. Mehrere Versicherungsgesellschaften haben bereits Schnittstellen zum BrokerGate® DXP-Service eingerichtet und unterstützen den vollständig automatisierten Dokumentenaustausch.

Zur weiteren Stärkung des automatisierten Dokumentenaustauschprozesses entwickelte die IG B2B eine Cloud-basierte Lösung (Projektname «Giraffe»). Diese kann von Versicherungsbrokern für den Zugriff auf den BrokerGate® DXP-Service genutzt werden. Darüber hinaus können die gleichen Softwarekomponenten zur Einbindung in Broker-Softwarelösungen verwendet werden, sodass diese mit dem BrokerGate® DXP-Service kompatibel sind. Im Ergebnis ist ein vollständig automatisierter Dokumentenaustausch mit den angebundenen Versicherungsgesellschaften möglich.

### 1.2 Ziel

Dieses Dokument beschreibt die Funktionen des Giraffe-Admin-Portals. Es handelt sich um eine detaillierte Schritt-für-Schritt-Anleitung, die Sie durch sämtliche Funktionen führt, die ein Broker-Admin benötigt.

#### **1.3 Umfang und Geltungsbereich**

Das Dokument enthält alle für einen Broker relevanten Informationen.

Viele Details betreffend die anbindungsfähigen Systeme (DXP, IDP, BrokerGate usw.) und deren Schnittstellen sind in anderen Spezifikationen näher ausgeführt (siehe Abschnitt 1.4). Aus diesem Grund sind die entsprechenden Details im vorliegenden Dokument nicht vollständig enthalten, wohl aber an den erforderlichen Stellen mit einem entsprechenden Querverweis angeführt.

#### **1.4 Referenzdokumente**

| Ref | Titel                                                      | Version | Sprache |
|-----|------------------------------------------------------------|---------|---------|
| [1] | BrokerGate® System- und Anbindungsspezifikation            | 3.5     | Deutsch |
| [2] | BrokerGate System- und Anbindungsspezifikation DXP-Service | 1.2     | Deutsch |

Tab. 1: Referenzdokumente

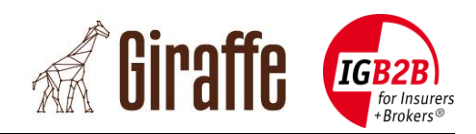

### **1.5 Begriffe und Abkürzungen**

| Begriff | Beschreibung                                                                                                    |
|---------|----------------------------------------------------------------------------------------------------|
| DXP     | Document Exchange Proxy, Proxy für den Dokumentenaustausch (Bestandteil von BrokerGate), siehe [2]                               |
| IDP     | Identitätsplattform (Bestandteil von BrokerGate), siehe [1]                                                                      |
| SAML    | Security Assertion Markup Language (Sicherheitsüberprüfung)                                                                      |
| SAML SP | SAML Service Provider                                                                                                    |
| SSO     | Single Sign-on (Bestandteil von BrokerGate)                                                                                      |
| TEWS    | TechUser Enrolment Web Service (Bestandteil von BrokerGate), siehe [2]                                                           |
| UID     | Unternehmens-Identifikationsnummer (UID), siehe <u>http://www.bfs.admin.ch/bfs/portal/de/index/themen/00/05/blank/03/02.html</u> |
| UPWS    | User Provisioning Web Service (Bestandteil von BrokerGate), siehe [1]                                                            |
| WAF     | Web Application Firewall                                                                                                    |
| XML     | Extensible Markup Language                                                                                                    |
| XSD     | XML Schema Definition                                                                                                    |

Tab. 2: Begriffe und Abkürzungen

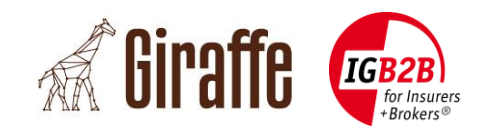

### 2. Allgemeines

#### **2.1 Anmeldung im Giraffe-Admin-Portal**

Die Anmeldung im Giraffe-Admin-Portal ist ausschliesslich über das IG B2B BrokerGate möglich (<u>https://brokergate.igb2b.ch</u>).

Nachdem Sie sich am IG B2B BrokerGate angemeldet haben, klicken Sie auf die «Giraffe»-Schaltfläche. Sie werden dann zum Giraffe-Benutzerportal weitergeleitet. Wenn Sie als Administrator angemeldet sind, wird Ihnen im Giraffe-Benutzerportal oben rechts ein Link angezeigt, der Sie zum Giraffe-Admin-Portal weiterleitet.

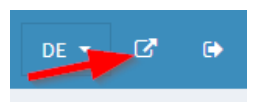

Sollte die «Giraffe»-Schaltfläche nicht sichtbar sein, kontaktieren Sie bitte die IG B2B.

#### 2.2 Daten aktualisieren

Jedes Mal, wenn Sie auf «Speichern» oder «Löschen» klicken, werden die Daten automatisch aktualisiert. Ein Neustart von Giraffe ist daher nicht erforderlich. Wenn Sie die Seite trotzdem aktualisieren möchten, klicken Sie auf das entsprechende Menu links.

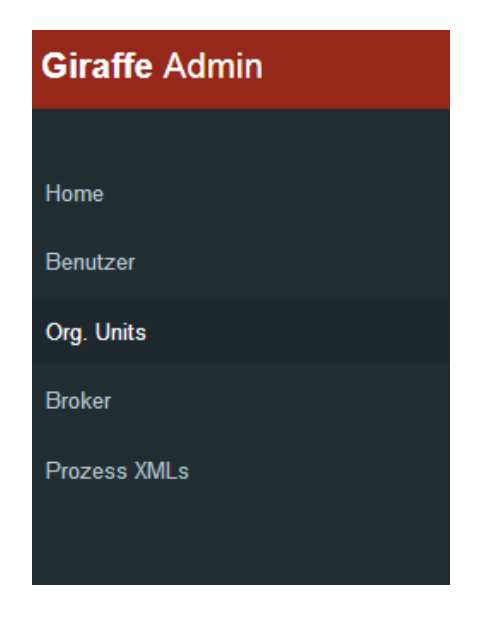

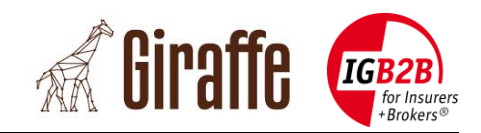

#### 2.3 Detailansicht

In jeder Ansicht steht ein Popup-Fenster mit Detailinformationen über einen Datensatz zur Verfügung.

Gehen Sie in die entsprechende Ansicht (z.B. Benutzer) und klicken Sie auf «Details» in der letzten Tabellenspalte.

Daraufhin wird ein Popup-Fenster mit Detailinformationen geöffnet.

| Details             | × |
|---------------------|---|
| ld                  |   |
| IDP User            |   |
| Vorname             |   |
| Nachname            |   |
| E-Mail              |   |
| Organisation        |   |
| Primäre Org. Unit   |   |
| Gültig ab           |   |
| Gültig bis          |   |
| Stellvertreter      |   |
| Stellvertretung von |   |
| Stellvertretung bis |   |
| Whitelisted         |   |
| Web Service         |   |
| Web Service         |   |
| 07.11.2016 17:50    |   |
| Web Service         |   |
| 08.11.2016 16:00    |   |

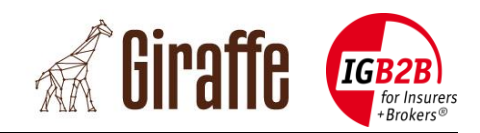

### 3. Benutzer

### 3.1 Spracheinstellung

Das Giraffe-Admin-Portal ist auf Englisch, Deutsch, Französisch und Italienisch verfügbar.

1. Melden Sie sich über das IG B2B BrokerGate im Giraffe-Admin-Portal an.

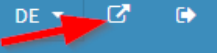

- 2. Klicken Sie auf das Menu "Benutzer".
- 3. Klicken Sie auf Editieren 🧖
- 4. Wählen Sie im Dropdown-Menü die Sprache aus.
- 5. Klicken Sie auf B Speichern
- 6. Melden Sie sich vom Giraffe-Admin-Portal ab.
- 7. Melden Sie sich über das IG B2B BrokerGate erneut im Giraffe-Admin-Portal an.

| Editieren           |                    |   | × |
|---------------------|--------------------|---|---|
| IDP User            |                    |   |   |
| Vorname             |                    |   |   |
| Nachname            |                    |   |   |
| Sprache *           | Deutsch 💌          | , |   |
| Stellvertreter      |                    | , |   |
| Stellvertretung von |                    |   |   |
| Stellvertretung bis |                    |   |   |
| 🖺 Spe               | ichern × Abbrechen |   |   |

**Wichtiger Hinweis:** Die Neueinstellung der Sprache erfolgt erst, nachdem Sie sich erneut angemeldet haben.

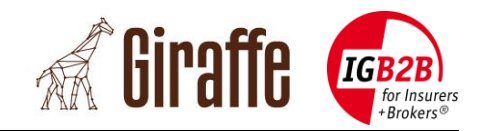

#### **3.2 Festlegen eines Stellvertreters**

Sie haben die Möglichkeit, einen Stellvertreter festzulegen, der ebenfalls mit Ihren Ansichten arbeiten kann.

1. Melden Sie sich über das IG B2B BrokerGate im Giraffe-Admin-Portal an.

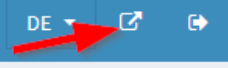

- 2. Klicken Sie auf das Menu "Benutzer".
- 3. Klicken Sie auf die Schaltfläche Editieren.

Speichern

- 4. Wählen Sie aus dem Dropdown-Menü einen Stellvertreter aus.
- 5. Sie können zusätzlich einen Zeitbereich definieren, in dem der Stellvertreter gültig ist.
- 6. Klicken Sie auf 📕

| Editieren                                  |         |   |          |   |   |   |
|--------------------------------------------|---------|---|----------|---|---|---|
| IDP User<br>Vorname<br>Nachname            |         |   |          |   |   |   |
| Sprache *                                  | Deutsch |   |          |   | • |   |
| Stellvertreter                             |         |   |          |   | • | ] |
| Stellvertretung von<br>Stellvertretung bis |         |   |          |   |   |   |
| 🗳 Spe                                      | eichern | × | Abbreche | n |   |   |

Nach dem nächsten Login ist der Stellvertreter in der entsprechenden Stellvertreter-Auswahl auf Giraffe (blauer Hintergrund) oben rechts verzeichnet.

**Wichtiger Hinweis:** Die Stellvertreter-Funktion wird erst wirksam, nachdem Sie sich erneut angemeldet haben.

#### Gültigkeit:

Wenn die Felder «Stellvertretung von» und «Stellvertretung bis» leer sind, dann bedeutet dies, der Stellvertreter ist immer gültig.

Wenn im Feld «Stellvertretung von» ein Datum eingegeben ist, dann ist die Stellvertretung ab dem dort angegebenen Zeitpunkt gültig.

Wenn im Feld «Stellvertretung bis» ein Datum eingegeben ist, dann ist die Stellvertretung bis zu dem dort angegebenen Zeitpunkt gültig.

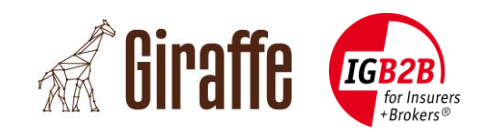

#### **3.3 Anzeigen der autorisierten Prozesse**

Die autorisierten Prozesse werden automatisch von den Einstellungen im BrokerGate übernommen, für die der jeweilige Benutzer autorisiert ist. Diese Prozesse können in Giraffe nicht verändert werden. Dies ist ausschliesslich möglich über das IG B2B BrokerGate.

- 1. Melden Sie sich über das IG B2B BrokerGate im Giraffe-Admin-Portal an.
- 2. Klicken Sie auf das Menu "Benutzer".
- 3. Klicken Sie auf «Autorisierte Prozesse». 💻

| Autorisierte Prozesse         |                      | × |
|-------------------------------|----------------------|---|
| IDP User                      |                      |   |
| Autorisierte Prozesse         |                      |   |
| Subprozess A                  |                      |   |
| Fachliches Feedback 4.1 / Fac | hliches Feedback     |   |
| Mahnwesen 4.1 / Mahnung       |                      |   |
| Mandatswesen 4.1 / Mandatsk   | ründigung            |   |
| Mandatswesen 4.1 / Mandatsk   | pestätigung          |   |
| Mandatswesen 4.1 / Mandatse   | einreichung          |   |
| Rechnungserstellung 4.1 / Ers | t- und Teilprämien   |   |
| Schadenrendement 4.1 / Scha   | denrendement Anfrage |   |
| Schadenrendement 4.1 / Scha   | denrendement         |   |

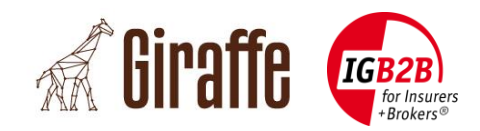

# 4. Organisationseinheit (Org. Units)

### 4.1 Ansicht

Alle Daten der Organisationseinheit sind im IG B2B BrokerGate verfügbar und können nicht in Giraffe bearbeitet werden. Dies ist ausschliesslich über das IG B2B BrokerGate möglich.

- 1. Melden Sie sich über das IG B2B BrokerGate im Giraffe-Admin-Portal an.
- 2. Klicken Sie auf das Menu "Org. Units".

| Org. Units |               |                |             |                       |
|------------|---------------|----------------|-------------|-----------------------|
|            |               |                |             | Suchen: Wert eingeben |
| IDP Id 🔺   | Name A        | Register Nr. 🔺 | Тур 🔨       | Organisation A        |
| 100495     | IG-Testbroker | CHE-IAT-90000  | headquarter | IG-Testbroker         |
|            |               | (1 of 1) <     | 1 🗈 🗈       |                       |

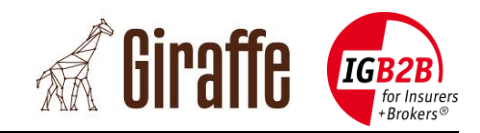

### 5. Broker

#### 5.1 Broker-Daten aktualisieren

Sie können die Daten eines Brokers ändern, indem Sie die nachfolgenden Schritte ausführen.

1. Melden Sie sich über das IG B2B BrokerGate im Giraffe-Admin-Portal an.

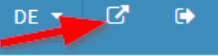

- 2. Klicken Sie auf das Menu "Broker".
- 3. Klicken Sie auf Editieren.
- 4. Ändern Sie die Daten wunschgemäss.
- 5. Klicken Sie auf B Speichern

| Editieren             |                       | × |
|-----------------------|-----------------------|---|
| IDP Org Id            | 1203                  |   |
| Register Nr.          | CHE-IAT-90000         |   |
| Name *                | IG-Testbroker         |   |
| Strassenname          | Stauffacherstrasse 28 |   |
| Stadt                 | Zürich                |   |
| Postal Code           | 8004                  |   |
| Schweizer Kanton      | ZH                    |   |
| Landesvorwahl         | СН                    |   |
| E-Mail                | info@igb2b.ch         |   |
| Url                   | www.igb2b.ch          |   |
| Sprache *             | Deutsch 💌             |   |
| DXP gültig ab         | 01.02.2018 00:00      |   |
| Speichern × Abbrechen |                       |   |

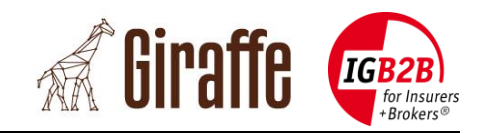

#### 5.2 Einen technischen Benutzer erstellen

Für den DXP-Service ist ein technischer Benutzer erforderlich. Andernfalls kann der DXP-Service nicht genutzt werden.

- 1. Melden Sie sich über das IG B2B BrokerGate im Giraffe-Admin-Portal an.
- 2. Klicken Sie auf das Menu ,Broker'.
- 4. Geben Sie die erforderlichen Daten des technischen Benutzers ein.
- 5. Klicken Sie auf Breichern

| Tech User Enrollment                   | ×           |
|----------------------------------------|-------------|
| IDP Org Id<br>Name<br>Register Nr.     |             |
| Technischer Benutzer IDP Benutzer-ID * |             |
| Ihr persönliches Passwort *            |             |
| Erkennungscode (IAK) *                 |             |
| PIN (für das Zertifkat) *              |             |
| 🖺 Speichern                            | × Abbrechen |

#### Wichtiger Hinweis:

Die Daten des technischen Benutzers sind im IG B2B BrokerGate verfügbar. Jedes Mal, wenn Sie im IG B2B BrokerGate einen neuen technischen Benutzer erstellen, muss der in Giraffe gespeicherte technische Benutzer gelöscht und neu eingerichtet werden.

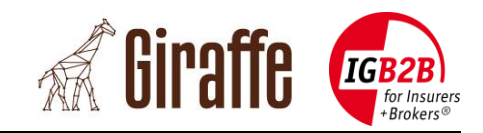

### 5.3 Einen technischen Benutzer löschen

Befolgen Sie die Schritte unten, um in Giraffe einen technischen Benutzer zu löschen.

- 1. Melden Sie sich über das IG B2B BrokerGate im Giraffe-Admin-Portal an.
- 2. Klicken Sie auf das Menu ,Broker'.
- 3. Klicken Sie auf <u>«Tech User lösch</u>en».
- 4. Klicken Sie auf <sup>S</sup> Löschen

| Löschen           | ×           |
|-------------------|-------------|
| IDP Org Id        |             |
| Name              |             |
| Technischer Benut | zer         |
|                   |             |
| 🙁 Löschen         | × Abbrechen |
|                   |             |

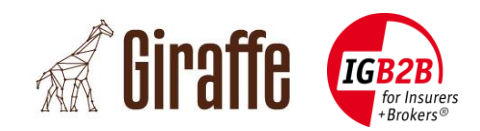

### 6. Prozess XMLs

Im Menu ,Prozess XMLs' werden sämtliche XML angezeigt, die über das Giraffe-Benutzerportal erstellt werden oder über den DXP-Service eingehen.

Diese Dateien können im Giraffe-Benutzerportal unter ,Inbox / Outbox' angesehen und allenfalls bearbeitet werden.

### 6.1 Detailinformation zu jedem Prozess XML

Detailinformationen werden durch Klicken auf angezeigt. Zwei «Flags» geben wichtige Hinweise zum Stand der XML, die von Brokern über den DXP-Service gesendet oder heruntergeladen werden.

**Versicherer Service**: Das XML wird vom Versicherer direkt über den DXP-Service an Giraffe gesendet und nicht manuell in Giraffe erstellt wurde.

**Anerkannt**: Der Broker hat die Datei mit dem DXP-Service (DXP-GUI auf BrokerGate) heruntergeladen und bestätigt.

#### 6.2 Hinzufügen eines Kommentars zu jedem Prozess XML

Sie können bei jedem Prozess XML anhand der folgenden Schritte einen Kommentar hinzufügen.

1. Melden Sie sich über das IG B2B BrokerGate im Giraffe-Admin-Portal an.

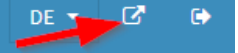

- 2. Gehen Sie in das Menu ,Prozess XMLs'
- 3. Klicken Sie auf Bearbeiten.
- 4. Einfügen oder ändern Sie den Kommentar.
- 5. Klicken Sie auf Speichern

| Editieren           |        |           | ×  |
|---------------------|--------|-----------|----|
| Identifikations Nr. |        |           |    |
| Dateiname           |        |           |    |
| Kommentar           |        |           |    |
| 🖺 Spei              | ichern | × Abbrech | en |

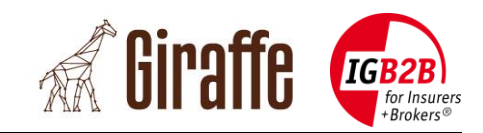

### 6.3 Verarbeiten von XML-Typen

| Тур                     | Ist Inbox | Für Versicherer |
|-------------------------|-----------|-----------------|
| Broker-Anfrage          |           |                 |
| Antwort für Broker      | >         |                 |
| Versicherer-Anfrage     |           | <b>~</b>        |
| Antwort für Versicherer | >         |                 |